## 研修・訓練、個人練習の利用方法

## Ver.2025.03.14.001

Copyright 2025 - Emergency Assistance Japan Co., Ltd. - All Rights Reserved

## 研修・訓練、・個人練習の利用方法

- 1. 研修・訓練への参加や個人練習を行う際は、EMISポータルサイトのメニューの「研修・訓練、個人練習用ログイン」から入ります。
- 2. ログイン画面でユーザー名 (ID)とパスワードを入力します。ユーザー名 (ID)はログイン準備メール※をご確認ください。

※事前に研修・訓練、個人練習のログイン準備のためのメールが送信されますので、メールを受信したら、PWを設定してアカウントの有効化を行ってください。

3. アカウントの有効化後に、ログイン画面から研修・訓練、個人練習の環境の一覧画面に入れますので、ご利用する環境(①~⑥/個人練習サイト)を選択してください。

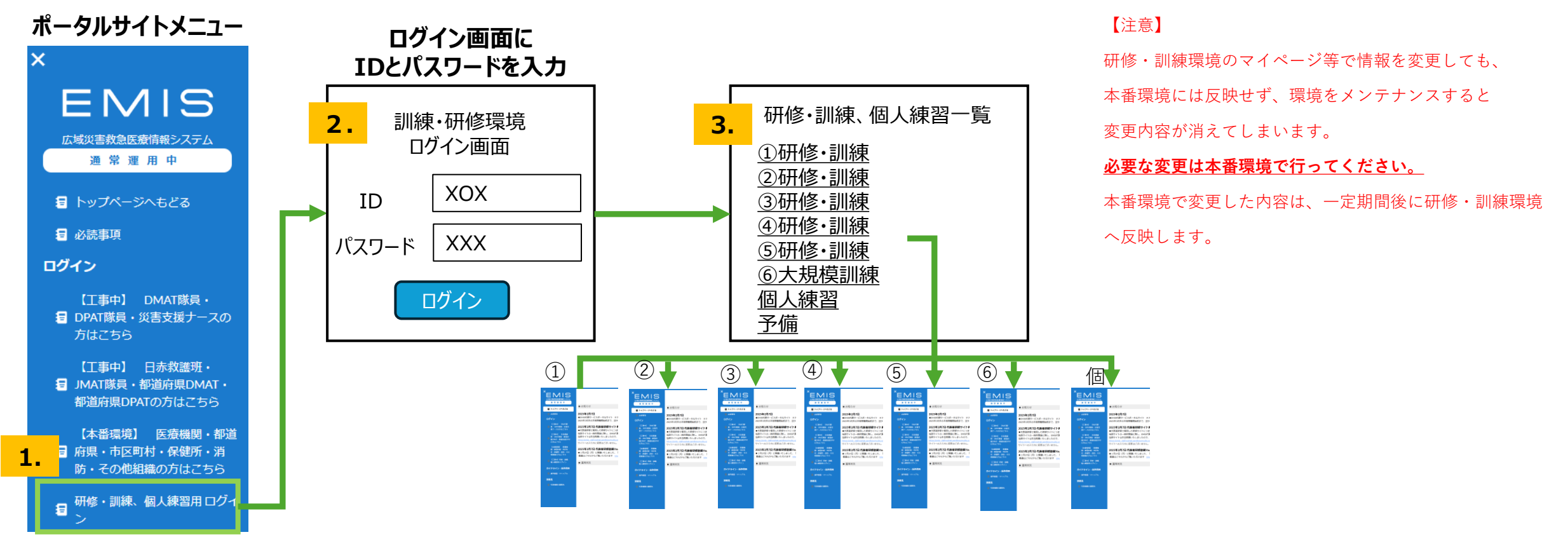

Copyright 2025 - Emergency Assistance Japan Co., Ltd. - All Rights Reserved